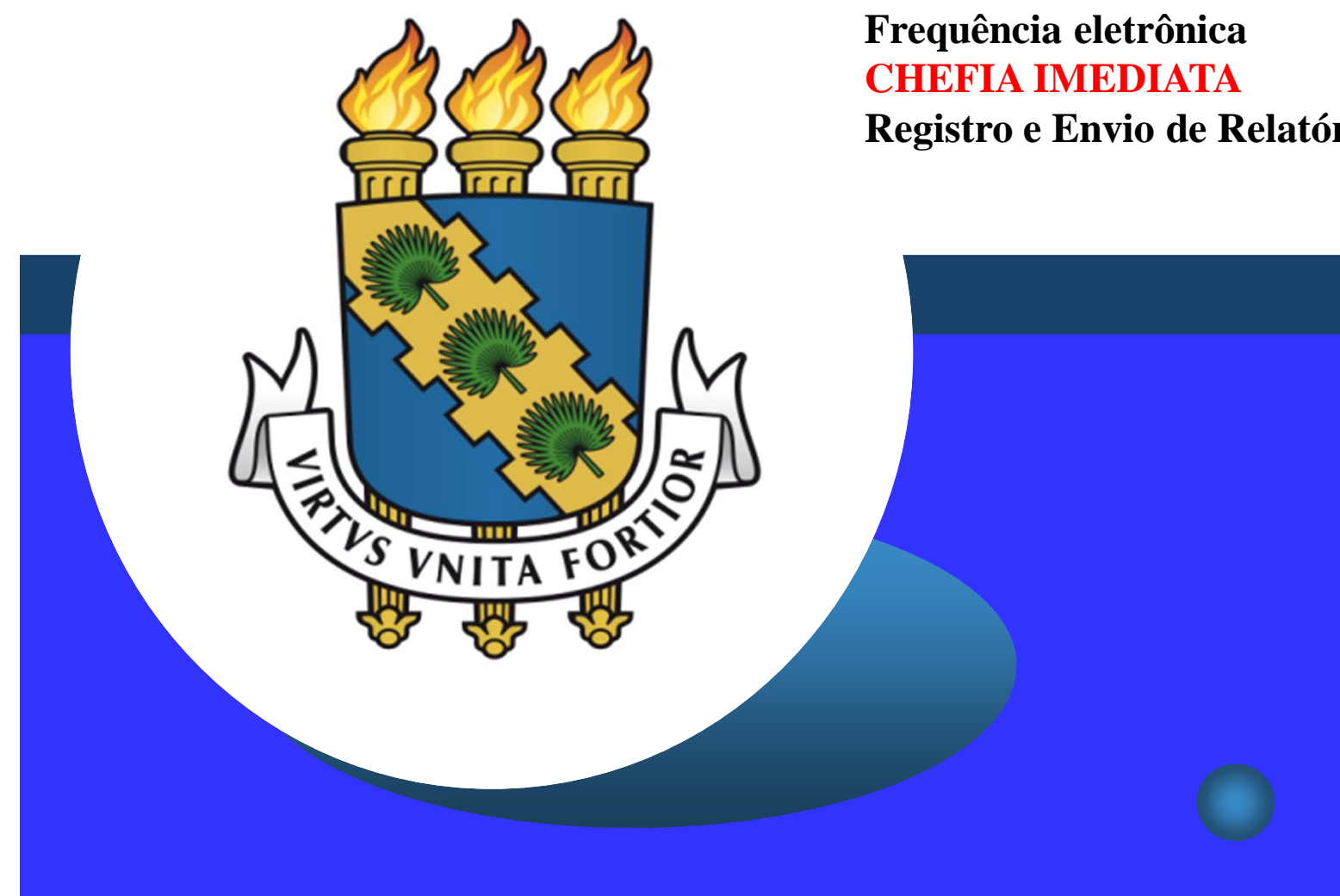

Registro e Envio de Relatórios ó Hora Extra

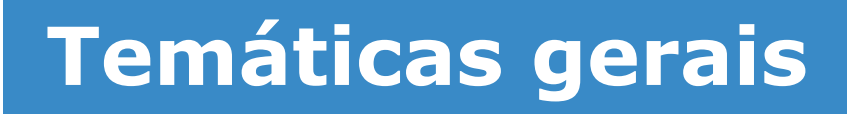

## Competências e atribuições da chefia imediata:

- Gestão do registro de frequência dos servidores técnicoadministrativos
  - Analisar as justificativas de ausência;
  - Analisar a utilização de horas excedentes;
  - Homologar a frequência eletrônica até o 4º dia útil de cada mês, conforme art. 5º da Resolução 68/2017/CONSUNI;
  - Analisar a necessidade de compensação das horas negativas até o mês subsequente, conforme art. 7º da Resolução 68/2017/CONSUNI;
  - Encaminhar à PROGEP, **até o 5º dia útil do mês**, os relatórios detalhados de faltas não compensadas, conforme <u>art. 5º da Resolução 68/2017/CONSUNI</u>;
- Concessão de folga eleitoral, licença prêmio por assiduidade e viagem nacional a serviço (até 15 dias)
  - Tramitar processo à DIPAT/CAPES <u>quando faltar 15 dias</u> ou menos para esses afastamentos, conforme <u>Ofício-Circular 09/2019/Progep/UFC</u>.

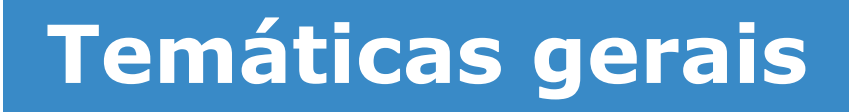

### Competências e atribuições da chefia imediata:

- Gestão dos afastamentos dos servidores
  - Cuidado com os registros de frequência dos afastamentos parciais e de horário especial de servidor estudante;
  - Afastamento parcial > horas abonadas (até 50%), registro em folha de ponto (durante período da Portaria), registro eletrônico de ponto (fora do período da Portaria)
  - Servidor estudante com horário especial > horas compensadas, registro em folha de ponto (<u>durante período da Portaria</u>), registro eletrônico de ponto (<u>fora</u> <u>do período da Portaria</u>)
  - A chefia imediata deverá homologar a frequência eletrônica mensalmente dos servidores que estão em afastamento parcial ou como servidor estudante apesar da existência de registro pelo servidor por meio de folha de ponto.

## **Temáticas gerais**

### Competências e atribuições da chefia imediata:

- Solicitação de horas extras e acompanhamento da realização das mesmas, bem como controle do limite de HE's:
  - 44 horas extras mensais e 90 horas extras anuais, conforme ON 03/2015/MPOG;
  - A chefia imediata solicita à Progep **autorização prévia** para realização de serviços extraordinários pelos servidores da unidade demandante, conforme ON 03/2015/MPOG;
  - O início da realização do serviço extraordinário está condicionada a aprovação pela Progep;
  - A chefia imediata encaminhará à Progep, **até o segundo dia útil do mês subsequente** à realização do serviço extraordinário, **processo SEI** contendo:
    - Ofício assinado pela chefia, indicando o total de horas extras efetivamente cumpridas e informando que os servidores que executaram o serviço extraordinário não estão submetidos a quaisquer das hipóteses elencadas nos incisos I a V do Art. 9º, bem como nos incisos I a III do Art. 10º da Orientação Normativa nº 03, de 28 de abril de 2015;
    - Ofício de autorização prévia emitido pela Progep; e
    - O espelho de ponto homologado do SIGPRH (em pdf) dos servidores supramencionados, conforme este passo a passo.

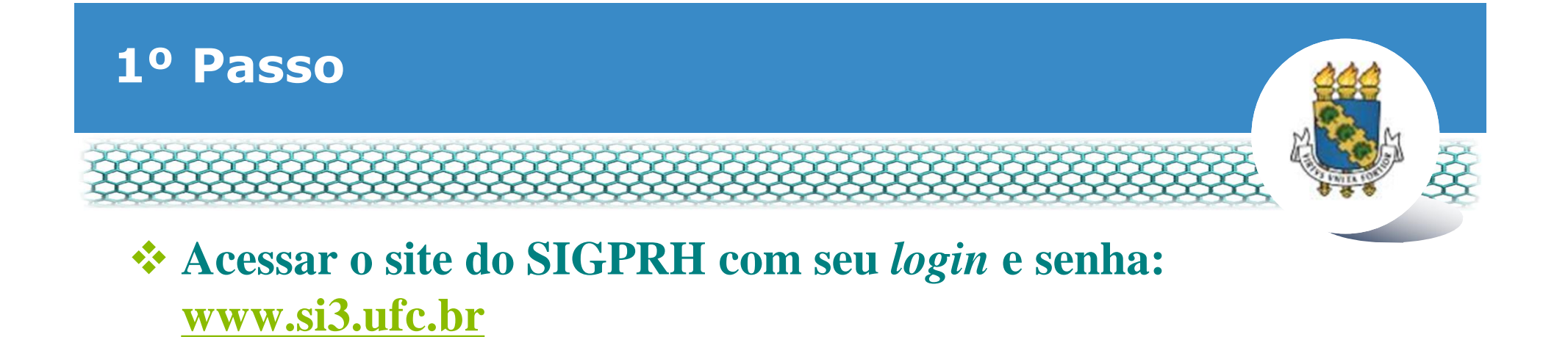

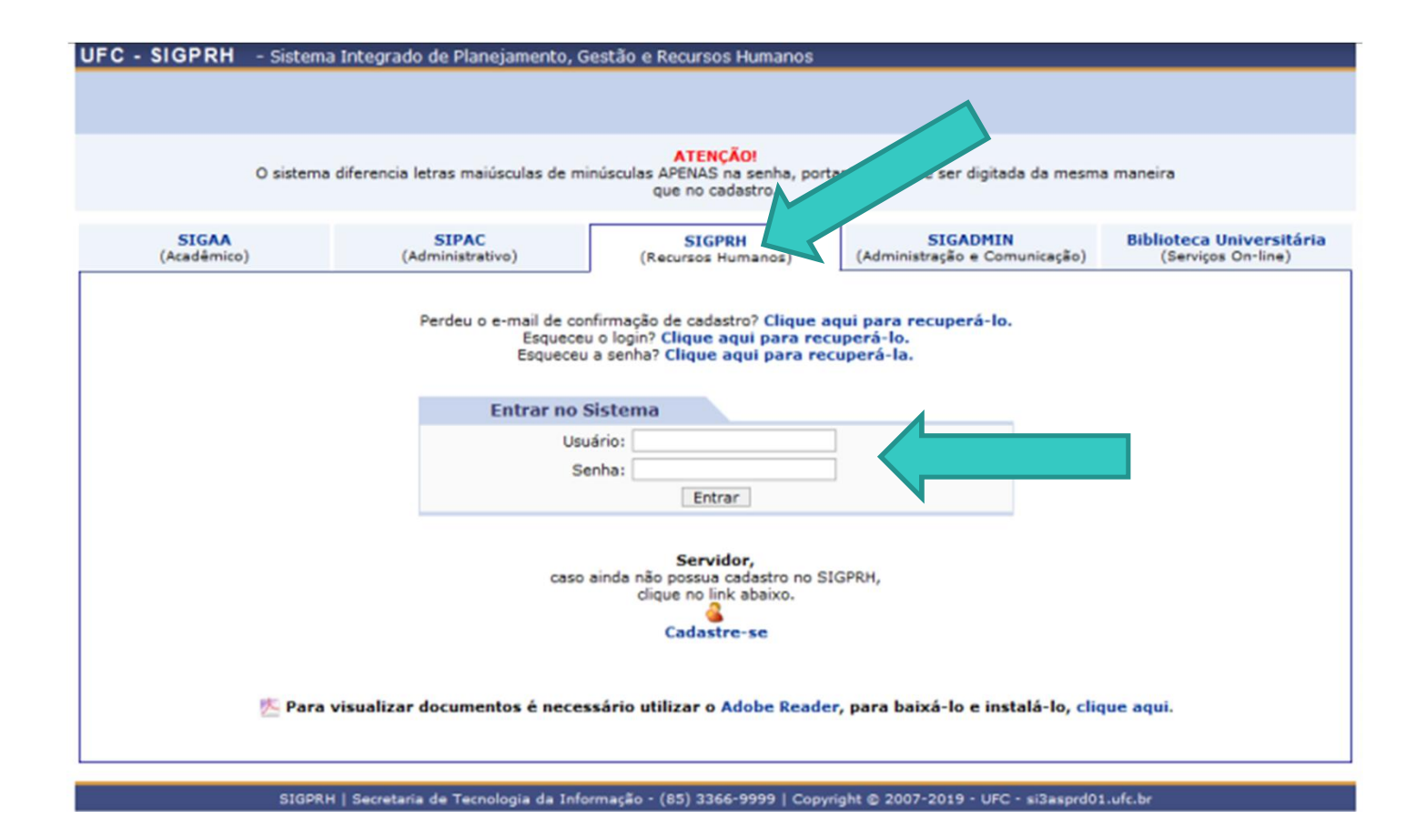

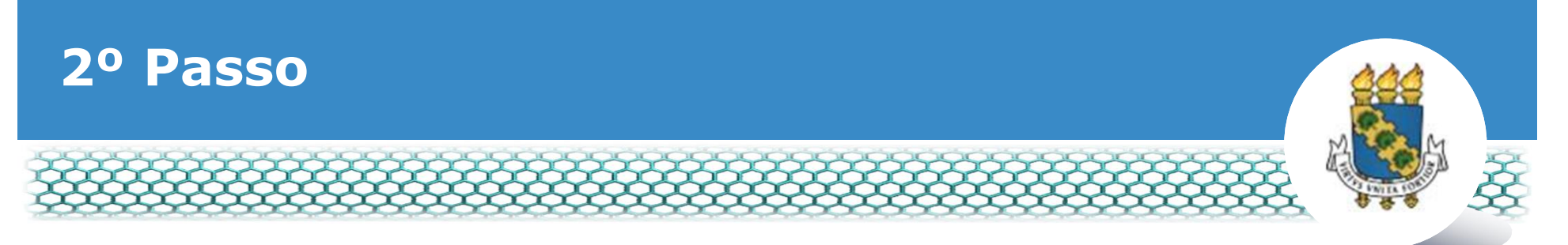

- Acessar o Módulo de õChefia de Unidadeö e depois > Frequência > Ponto eletrônico > Homologar Frequência Mensal
- Atenção: este procedimento deverá ser realizado após todas as justificativas estiverem autorizadas pela chefia imediata, conforme passo a passos õ<u>Autorização de justificativa de</u> <u>ausência</u>ö e õö<u>Autorização de utilização de saldo de horas</u>ö, disponíveis no link <u>https://progep.ufc.br/normativos/controle-eletronico-de-frequencia/</u>

| UFC - SIGPR - Sistema Integra      | do de Planejamento, Gestão e R  | ecursos Humanos            |                            | Tempo de Sessão: 01:30 SAIR   |  |  |
|------------------------------------|---------------------------------|----------------------------|----------------------------|-------------------------------|--|--|
|                                    |                                 | Módulos                    | 🝏 Caixa Postal             | 🍗 Abrir Chamado               |  |  |
| COORDENADORIA DE ADM DE            | 1.00.01.39.30) 🚔 💩              | Menu Servidor 😋            | 🖓 Alterar E-mail ou        | Senha 👩 Ajuda                 |  |  |
| 🕼 Avaliação   🍃 Metas   🤣 Férias   | Chefia de Unidade   🔍 Consultas | 🛜 Capacitação   🍛 Ser      | viços   🗟 Solicitações   🐠 | Plano de Saúde   / Documentos |  |  |
|                                    | Aposentadoria                   | •                          |                            |                               |  |  |
| Mestrado POLEDUC recebe ins        | Capacitação                     | )20.1                      |                            |                               |  |  |
| Estão abertas, até 10 de dezembro, | Dados Pessoais (Funcionais      | trado Profissional em Poli | íticas Públicas e Gestão   | Portal do Servidor            |  |  |
| vagas dest servidores docer        | Dimensioname                    | ao preenchimento de 20     | vagas, das quais ate 16    |                               |  |  |
|                                    | Escalas de Trabalho             | -V                         |                            |                               |  |  |
|                                    | Férias                          |                            | (( II )) Iodas             |                               |  |  |
|                                    | Frequência                      | Ponto Eletrônico 🔸         | Justificativas de Frequênc | ia 🕨                          |  |  |
|                                    | Hora Extra                      | '                          | Autorizar Horas Excedent   | es                            |  |  |
| Homologações                       | Homologações                    | ,                          | Download da Aplicação de   | o Ponto Biométrico            |  |  |
| Aguardando tua apreciação:         | Solicitação de Vagas de Docente | Tármina Dasalat            | Homologar Frequência Me    | ensal                         |  |  |
|                                    | Bancas da Minha Unidade         | , o remino besonça         | Estornar Homologação po    | or Servidor                   |  |  |
| Participação em Curso              |                                 |                            | Homologar Solicitações d   | e Período de Recesso          |  |  |
| Ferias (2)                         |                                 |                            | Ocorrências da Unidade     | ,                             |  |  |
| Afastamentos                       |                                 |                            | Relatórios                 | •                             |  |  |
| Viagem em Serviço                  |                                 |                            | Cadastrar Horários de Tra  | abalho da Equipe              |  |  |
| Avaliações de Probatório           |                                 |                            | Gerenciar relatório de fal | tas não compensadas           |  |  |

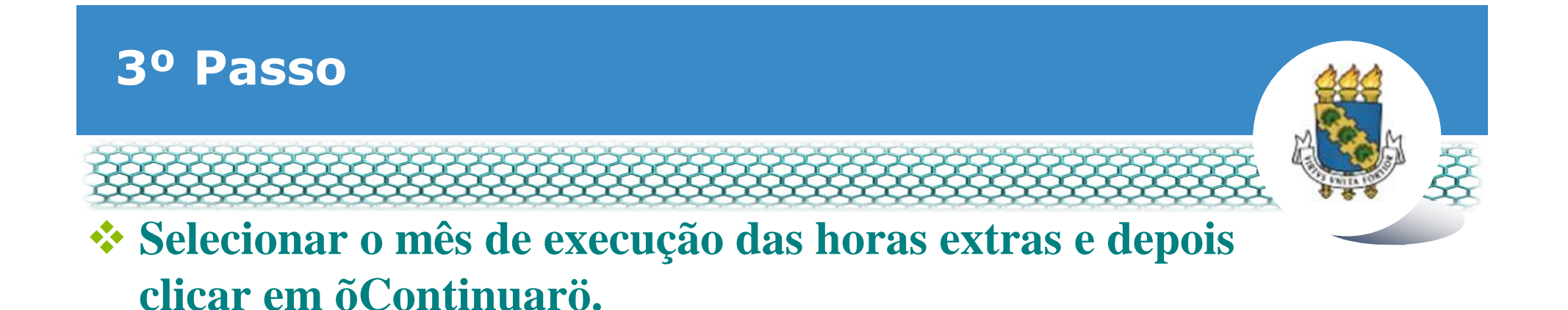

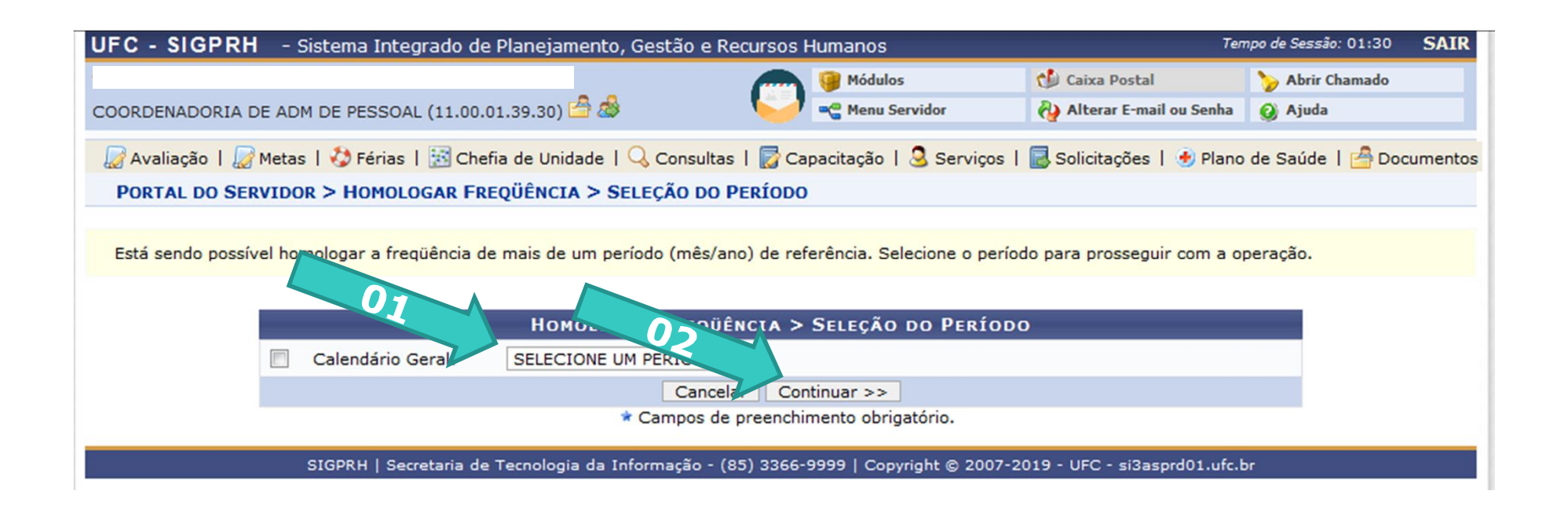

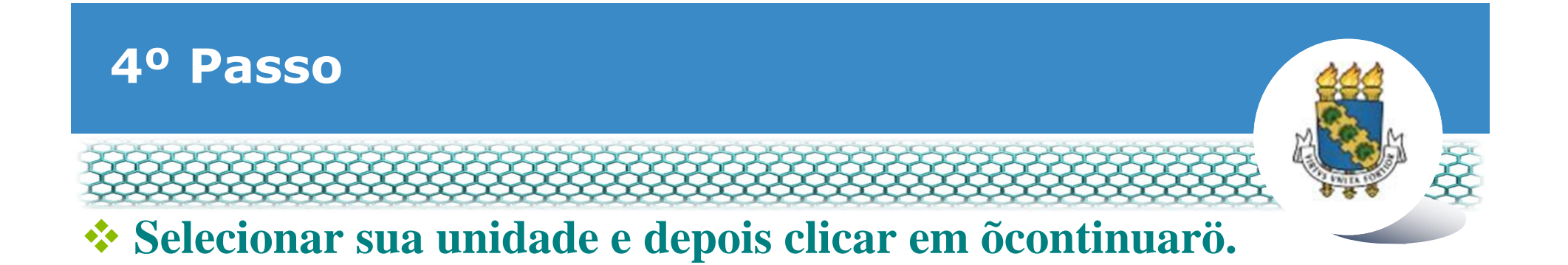

| UFC - SIGPRH - Sistema Integrado de Planejamento, Gestão e Recursos I                                                                                     | lumanos                                                        | Tem                          | po de Sessão: 01:23  | SAIR   |  |  |  |  |  |
|----------------------------------------------------------------------------------------------------|----------------------------------------------------------------|------------------------------|----------------------|--------|--|--|--|--|--|
|                                                                                                    | 🎯 Módulos                                                      | 🍏 Caixa Postal               | 🍗 Abrir Chamado      |        |  |  |  |  |  |
| COORDENADORIA DE ADM DE PESSOAL (11.00.01.39.30) 🖆 💩                                                                                                    | 📲 Menu Servidor                                                | 祋 Alterar E-mail ou Senha    | 😡 Ajuda              |        |  |  |  |  |  |
| 😡 Avaliação   🍃 Metas   🤣 Férias   🔢 Chefia de Unidade   🔍 Consultas   🛜 Ca                                                                               | pacitação   🧕 Serviços                                         | 🗟 Solicitações   👲 Plano     | de Saúde   / Docu    | mentos |  |  |  |  |  |
| PORTAL DO SERVIDOR > SELEÇÃO DA UNIDADE                                                                                                    |                                                                |                              |                      |        |  |  |  |  |  |
| O servidor termissão de realizar esta operação para mais de uma unidade. Por f<br>O o r A L<br>Unidade: * COORDENADORIA DE ADM DE PESS<br>Cancelar<br>Con | avor, selecione a unidade<br>INIDADE<br>01.39.30)<br>tinuar >> | desejada e em seguida, pro   | ssiga com a operação | D.     |  |  |  |  |  |
| * Campos de preenchimento obrigatório.                                                                                                    |                                                                |                              |                      |        |  |  |  |  |  |
| SIGPRH   Secretaria de Tecnologia da Informação - (85) 3366-                                                                                              | 9999   Copyright © 2007-2                                      | 019 - UFC - si3asprd01.ufc.b | r                    |        |  |  |  |  |  |

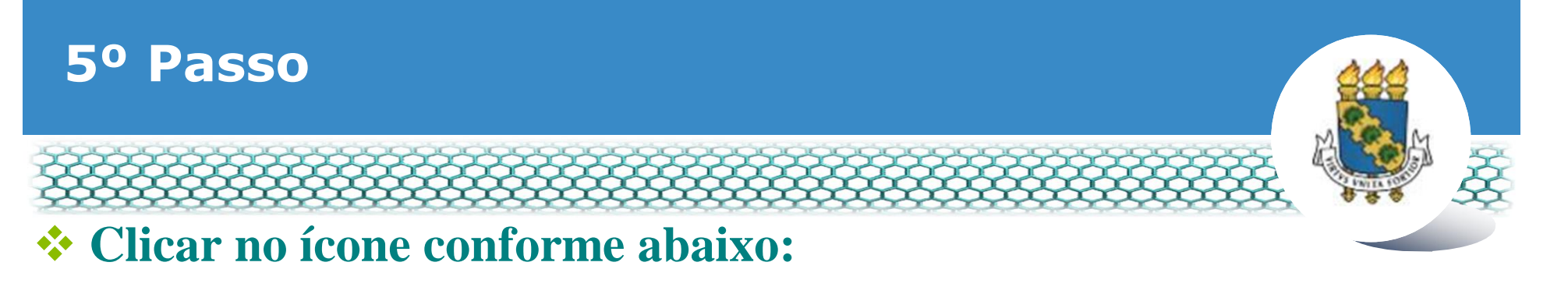

| UFC -              | SIGPRH - Sistema Integrado de Planejamento, Gestão                                                                                                    | Ter                     | npo de Sessão: 01:30                                                                                            | SAIR                                       |                    |          |
|--------------------|----------------------------------------------------------------------------------------------------|-------------------------|----------------------------------------------------------------------------------------------------|--------------------------------------------|--------------------|----------|
|                    |                                                                                                    |                         | 🭘 Módulos                                                                                                    | 付 Caixa Postal                             | 🏷 Abrir Chamado    |          |
| COORDE             | NADORIA DE ADM DE PESSOAL (11.00.01.39.30) 🖆 💩                                                                                                    |                         | a Menu Servidor                                                                                                 | 🖓 Alterar E-mail ou Senha                  | 🕢 Ajuda            |          |
| 🖉 Ava              | liação   🍃 Metas   🤣 Férias   🔢 Chefia de Unidade   🔾 Con:                                                                                              | sultas   🛜 Ca           | pacitação   🗟 Serviços                                                                                          | s   🛃 Solicitações   🚸 Plano               | de Saúde   / Doo   | cumentos |
| PORT               | AL DO SERVIDOR > HOMOLOGAR FREQUÊNCIA - NOVEMBR                                                                                                    | O DE 2019               |                                                                                                    |                                            |                    |          |
| PERÍC<br>Unidad    | DDO PARA HOMOLOGAÇÃO DA FREQUÊNCIA: 02/12/2019 até (<br>de: COORDENADORIA DE ADM DE PESSOAL<br>A listagem abaixo contém todos os servidores da unidade. | 06/12/2019              |                                                                                                    |                                            |                    |          |
| <b>√</b> : Fre     | quência já homologada                                                                                                    | 🕼: Visua                | lizar Detalhes do Po                                                                                            | nto do Servidor                            |                    |          |
| 🔍: Vis             | ualizar Ausências do Servidor                                                                                                    | 👌: Visua                | lizar Férias do Servi                                                                                           | idor                                       |                    |          |
| 📤: Es              | cala de Trabalho não corresponde ao horário informado                                                                                                   | *: Não é<br>férias ou r | e possível homologar<br>ecesso) pendente de                                                                     | pois o servidor possui occ<br>homologação. | orrência (ausência | а,       |
| 0: Sa              | ldo de horas não utilizado                                                                                                    | ?: Frequ                | iência mês anterior p                                                                                           | pendente de homologação                    |                    |          |
| ⊗: Sa<br>diários d | ldo mensal com divergência do valor calculado (devido à<br>lo servidor e autorizar as horas excedentes novamente                                        | modificaçõe             | s nos registros (ausê                                                                                           | ncias, férias)). É necessár                | io analisar os pon | itos     |
|                    | CAR/DESMARCAR TODOS                                                                                                    |                         |                                                                                                    |                                            |                    |          |
|                    | Frequências Assoc                                                                                                    | IADAS AO M              | ÊS DE NOVEMBRO D                                                                                                | DE 2019                                    |                    |          |
| Freq.              | Matrícula Nome                                                                                                    | Hor                     | as Trabalhadas                                                                                                  | Horas Homologadas                          | sal                |          |
|                    |                                                                                                    |                         | 79:18                                                                                                    | 79:01                                      |                    |          |
|                    |                                                                                                    |                         | 100 C 100 C 100 C 100 C 100 C 100 C 100 C 100 C 100 C 100 C 100 C 100 C 100 C 100 C 100 C 100 C 100 C 100 C 100 |                                            |                    |          |

|                                 | /9:18  | 79:01  |        | US  |
|---------------------------------|--------|--------|--------|-----|
|                                 | 152:30 | 152:30 | 04:30  | - @ |
|                                 | 151:18 | 151:18 | 09:38  |     |
|                                 | 00:00  | 00:00  | 00:00  | B   |
|                                 | 128:35 | 128:35 | -34:39 | B   |
| MARCAR/DESMARCAR TODOS          |        |        |        |     |
| Observações sobre a homologação |        |        |        |     |
|                                 |        |        |        |     |
|                                 |        |        |        |     |
|                                 |        |        |        |     |

Homologar Cancelar

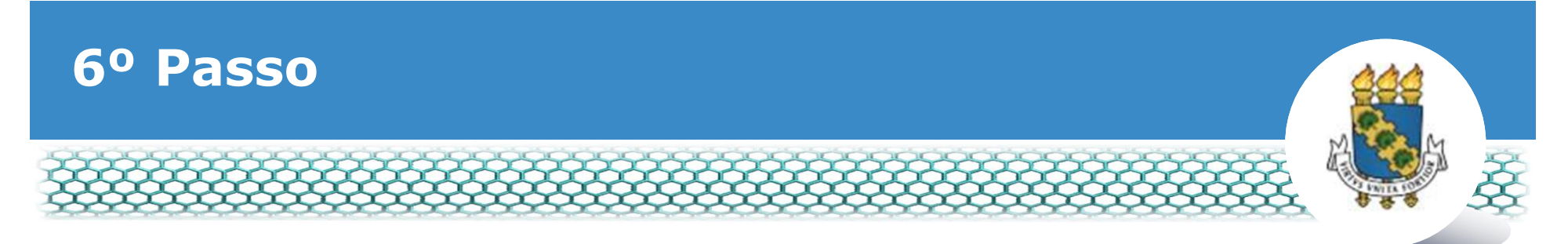

- Na coluna õHAö (seta 01) deverão ser subtraídas as horas extras solicitadas para pagamento, restando, portanto, os dias zerados ou com horas excedentes para gozo até o mês posterior.
- Exemplo: Suponha que no dia 04/11 o servidor realizou 01h 10min de horas excedentes. No entanto, a chefia solicitou previamente apenas 01 hora para pagamento como extra. Neste contexto, a chefia deverá subtrair no campo apontado pela seta 02 o total de 01 hora, restando apenas 10 minutos para gozo no mês posterior. Caso a chefia não autorize estes 10 minutos, a mesma poderá zerar o campo.

| Ponto Dia Ciado ao Mês de Novembro de 2019 |                                |       |    |    |             |             |       |       |       |       |               |                                                       |        |
|--------------------------------------------|--------------------------------|-------|----|----|-------------|-------------|-------|-------|-------|-------|---------------|-------------------------------------------------------|--------|
| Data                                       | Horários<br>Registrados        | HR    | TD | но | Horas<br>HJ | ; Tre<br>JD |       | НА    | нн    | SA    | Justificativa | Ocorrência                                            | Escala |
| 01/11/2019                                 | 07:46 - 12:24<br>13:24 - 17:45 | 08:59 |    |    |             | 08:00       | 00:59 | 00:59 | 08:59 | 00:59 | h.            |                                                       |        |
| 02/11/2019                                 |                                |       |    |    |             |             |       |       | 00:00 | 00:59 |               | Feriado<br>Nacional –<br>Dia de<br>Finados,<br>Sábado |        |
| 03/11/2019                                 |                                |       |    |    | -           | 05          |       |       | 00:00 | 00:59 |               | Domingo                                               |        |
| 04/11/2019                                 | 07:35 - 12:00<br>13:00 - 17:45 | 09:10 |    |    |             | 08:00       | 0     | 01:10 | 09:10 | 02:09 |               |                                                       |        |

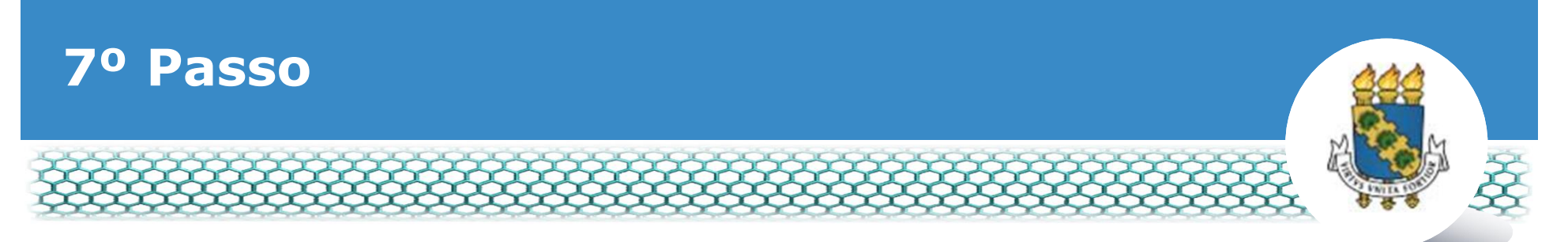

- Para cada dia que foi autorizado o pagamento de hora extra, deverá ser inserida justificativa informando a quantidade de horas para pagamento bem como o número do processo SEI que foi aberto para pagamento.
- Exemplo de justificativa (hora extra): õSolicitado pagamento de 01 hora extra conforme processo SEI XXXXX.ö

|            | Ponto Diário associado ao Mês de Novembro de 2019 |       |    |    |      |           |       |       |       |       |                                                                          |                                                     |                   |  |
|------------|---------------------------------------------------|-------|----|----|------|-----------|-------|-------|-------|-------|--------------------------------------------------------------------------|-----------------------------------------------------|-------------------|--|
| Data       | Horários                                          |       |    |    | Hora | s Traball | nadas |       |       |       | Instificativa                                                            | Ocorrência                                          | Ocorrância Escala |  |
| Data       | Registrados                                       | HR    | TD | HO | HJ   | JD        | HE    | HA    | HH    | SA    | Justincutiva                                                             | ocorrencia                                          | L'Scala           |  |
| 01/11/2019 | 07:46 - 12:24<br>13:24 - 17:45                    | 08:59 |    |    |      | 08:00     | 00:59 | 00:59 | 08:59 | 00:59 | h.                                                                       |                                                     |                   |  |
| 02/11/2019 |                                                   |       |    |    |      |           |       |       | 00:00 | 00:59 |                                                                          | Feriado<br>Nacional<br>Dia de<br>Finados,<br>Sábado |                   |  |
| 03/11/2019 |                                                   |       |    |    |      |           |       |       | 00.   |       |                                                                          | Domingo                                             |                   |  |
| 04/11/2019 | 07:35 - 12:00<br>13:00 - 17:45                    | 09:10 |    |    |      | 08:00     | 01:10 | 00:10 | 08:10 | 01:09 | Solicitado pagamento de 01<br>hora extra conforme processo<br>SEI XXXXX. |                                                     |                   |  |

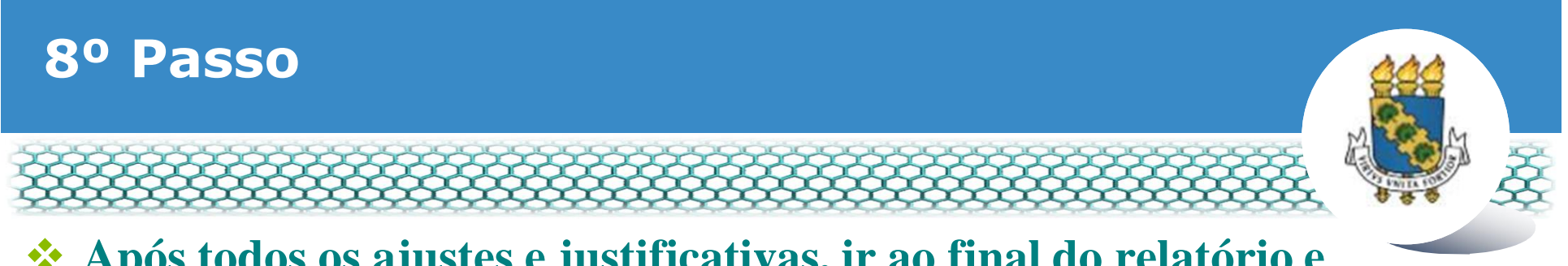

Após todos os ajustes e justificativas, ir ao final do relatório e clicar em õAutorizar horas excedentesö.

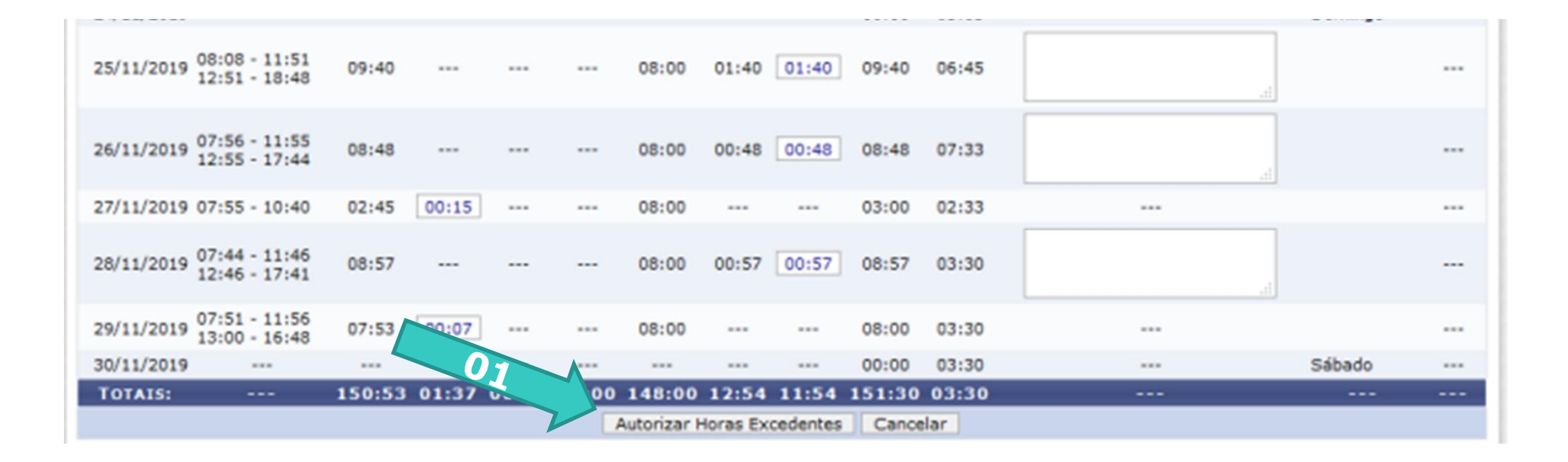

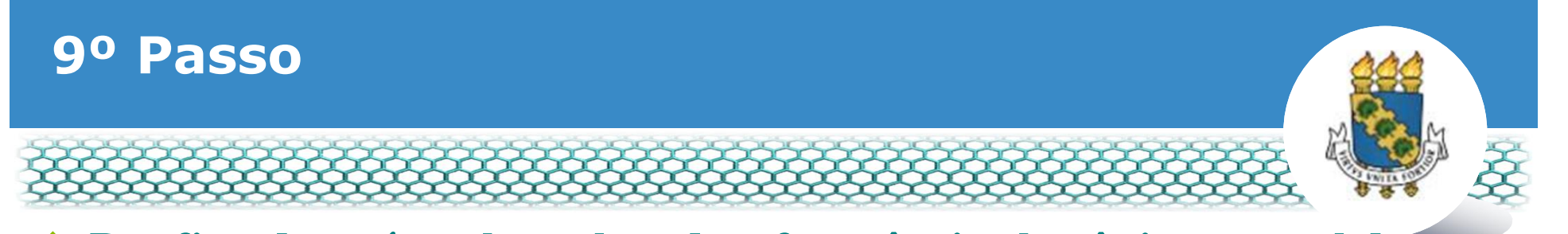

- Por fim, deverá ser homologado a frequência eletrônica mensal do servidor
- Caso possua dúvidas de como realizar a homologação, favor consultar o passo a passo õhomologação de frequência eletrônicaö no link <u>https://progep.ufc.br/normativos/controle-eletronico-de-frequencia/</u>
- Após homologação, deverá ser emitido o õEspelho de pontoö para que seja impresso em .pdf para ser anexado ao processo SEI de pagamento de hora extra.

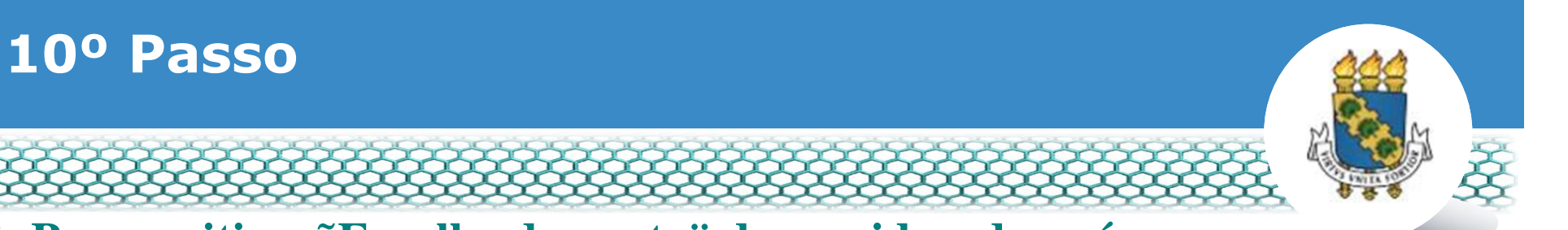

 Para emitir o õEspelho de pontoö do servidor, deverá ser homologado a frequência eletrônica mensal do servidor, acessar o Módulo de õChefia de Unidadeö e depois > Frequência > Ponto eletrônico > Relatórios > Espelho de Ponto

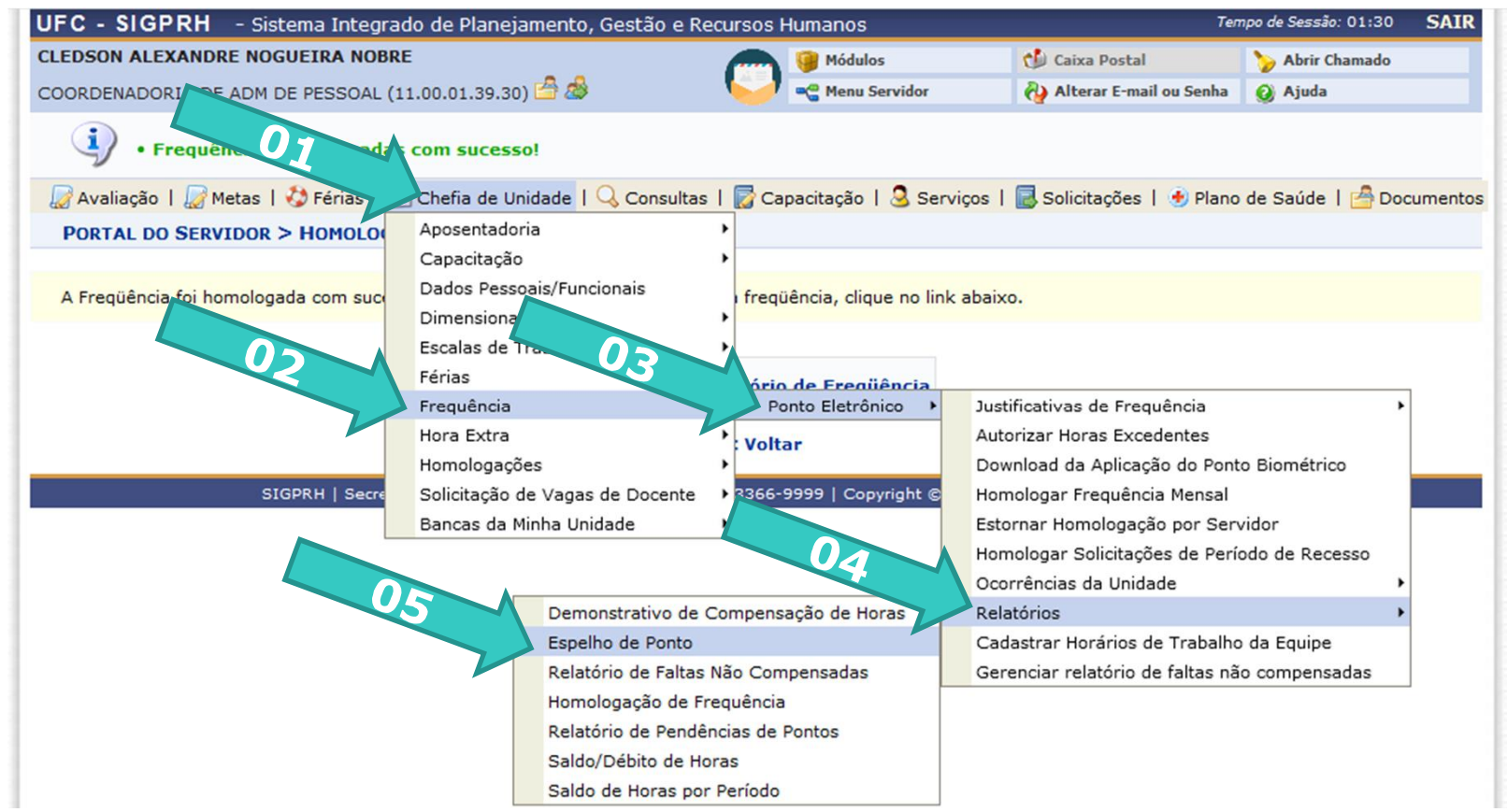

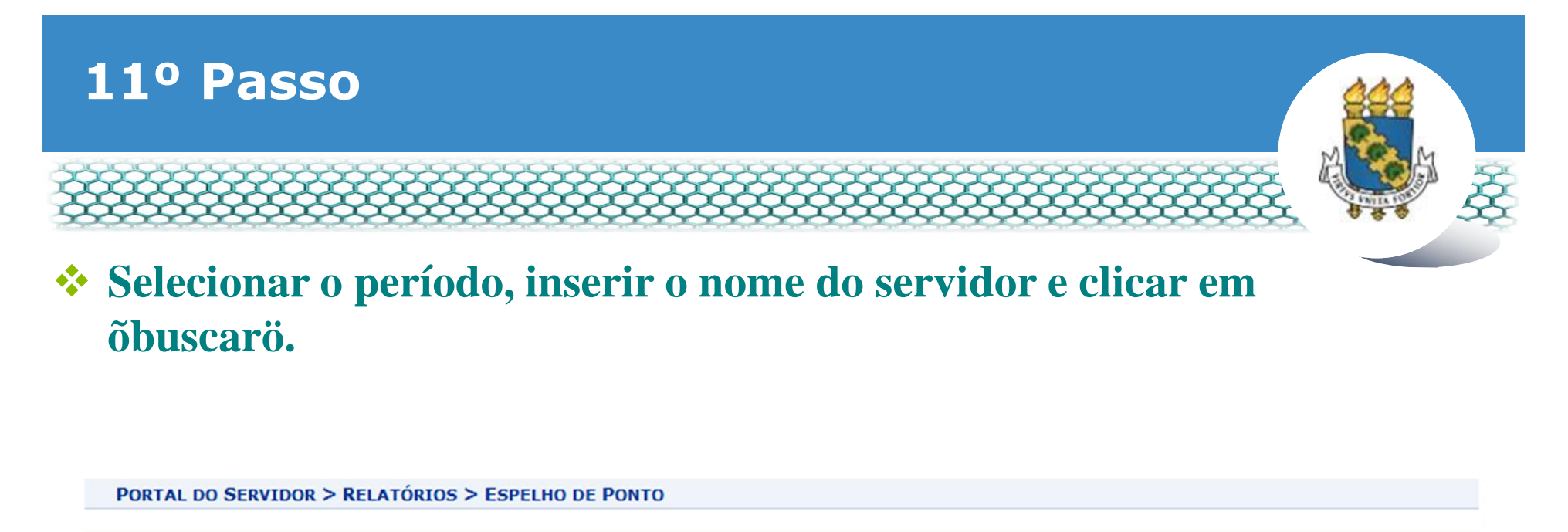

| No espelho de ponto podem ser virualizados todos os horán<br>Atenção: Não será possível visu | rios de ponto do período selecionado.<br>rentes ao banco de horas do servidor para períodos pendentes de homologação pela ch | nefia imediata. |
|----------------------------------------------------------------------------------------------|----------------------------------------------------------------------------------------------------|-----------------|
| Período de Referênda: *<br>Servidor:<br>Unidade de Registr                                   | DADOS PARA CONSULTA<br>Novembro V 2019<br>SELECIONE<br>v de Exercício<br>Buscar Cancelar                                     |                 |
| SIGPRH   Secretaria de Tecnologia d                                                          | a Informação - (85) 3366-9999   Copyright © 2007-2019 - UFC - si3asprd01.ufc.br                                              |                 |

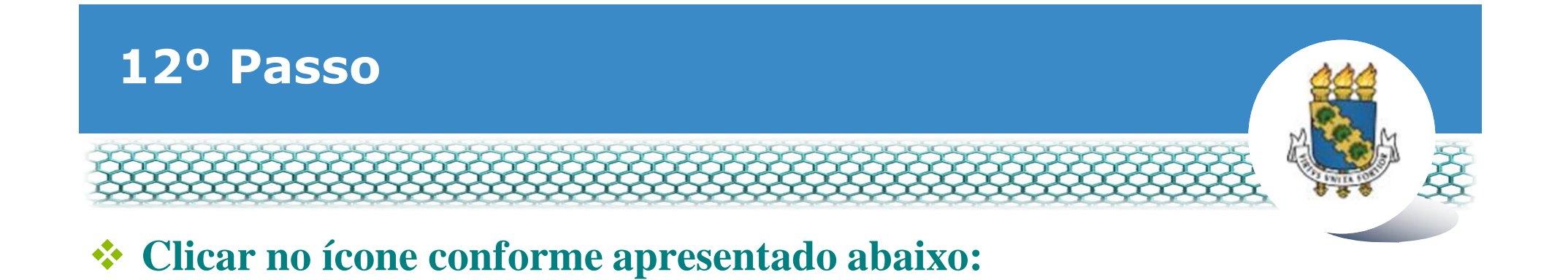

#### PORTAL DO SERVIDOR > RELATÓRIOS > ESPELHO DE PONTO

No espelho de ponto podem ser visualizados todos os horários de ponto do período selecionado. Atenção: Não será possível visualizar as informações referentes ao banco de horas do servidor para períodos pendentes de homologação pela chefia imediata.

|            | Dados para Consulta                                                                                        |           |  |  |  |  |  |  |  |  |  |
|------------|----------------------------------------------------------------------------------------------------|-----------|--|--|--|--|--|--|--|--|--|
|            | Período de Referência: 🖈 Novembro 🔍 / 2019                                                                 |           |  |  |  |  |  |  |  |  |  |
| 8          | Servidor:                                                                                                  |           |  |  |  |  |  |  |  |  |  |
|            | Unidade de Registro de Ponto:SELECIONE                                                                     |           |  |  |  |  |  |  |  |  |  |
| E          | Considerar Unidades Vinculadas à Unidade de Exercício                                                      |           |  |  |  |  |  |  |  |  |  |
|            | Buscar Cancelar                                                                                            |           |  |  |  |  |  |  |  |  |  |
|            | Selecionar Servidor                                                                                        |           |  |  |  |  |  |  |  |  |  |
|            | SERVIDORES ENCONTRADOS PARA NOVEMBRO DE 2019 (1 REGISTROS)                                                 |           |  |  |  |  |  |  |  |  |  |
| Siape Nome | Unidade de Registro de Ponto                                                                               |           |  |  |  |  |  |  |  |  |  |
|            | COORDENADORIA DE ADM DE PESSOAL                                                                            |           |  |  |  |  |  |  |  |  |  |
| s          | SIGPRH   Secretaria de Tecnologia da Informação - (85) 3366-9999   Copyright © 2007-2019 - UFC - si3asprd0 | 01.ufc.br |  |  |  |  |  |  |  |  |  |

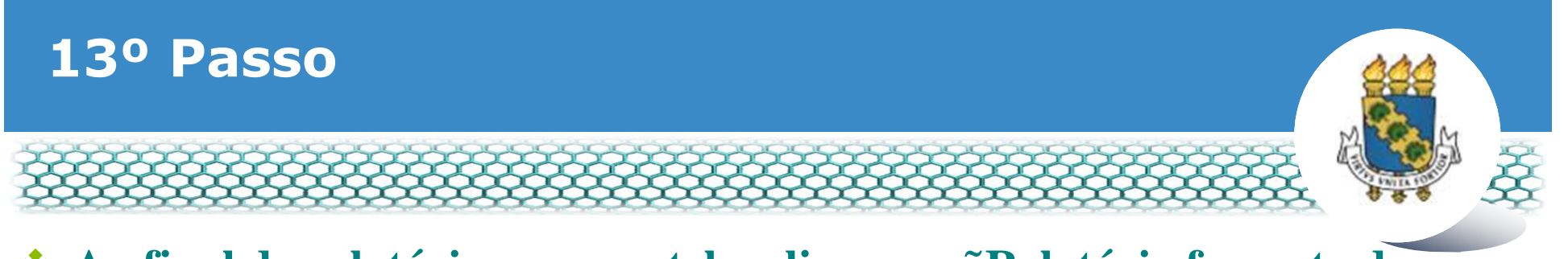

# Ao final do relatório na nova tela, clicar em õRelatório formato de impressãoö.

|            |                                |        |       |          |     |             |          |         |        |          |              |         | 1110 | suica. |
|------------|--------------------------------|--------|-------|----------|-----|-------------|----------|---------|--------|----------|--------------|---------|------|--------|
| 20/11/2019 | 07:45 - 13:44                  | 05:59  | 00:15 |          |     | 08:00       |          |         | 06:14  | 05:42    |              |         |      |        |
| 21/11/2019 | 07:57 - 11:44<br>12:44 - 17:44 | 08:47  |       |          |     | 08:00       | 00:47    | 00:47   | 08:47  | 06:29    |              |         |      |        |
| 22/11/2019 | 07:45 - 11:44<br>12:44 - 14:51 | 06:06  | 00:30 |          |     | 08:00       |          |         | 06:36  | 05:05    |              |         |      |        |
| 23/11/2019 |                                |        |       |          |     |             |          |         | 00:00  | 05:05    |              | Sábado  |      |        |
| 24/11/2019 |                                |        |       |          |     |             |          |         | 00:00  | 05:05    |              | Domingo |      |        |
| 25/11/2019 | 08:08 - 11:51<br>12:51 - 18:48 | 09:40  |       |          |     | 08:00       | 01:40    | 01:40   | 09:40  | 06:45    |              |         |      |        |
| 26/11/2019 | 07:56 - 11:55<br>12:55 - 17:44 | 08:48  |       |          |     | 08:00       | 00:48    | 00:48   | 08:48  | 07:33    |              |         |      |        |
| 27/11/2019 | 07:55 - 10:40                  | 02:45  | 00:15 |          |     | 08:00       |          |         | 03:00  | 02:33    |              |         |      |        |
| 28/11/2019 | 07:44 - 11:46<br>12:46 - 17:41 | 08:57  |       |          |     | 08:00       | 00:57    | 00:57   | 08:57  | 03:30    |              |         |      |        |
| 29/11/2019 | 07:51 - 11:56<br>13:00 - 16:48 | 07:53  | 0.07  |          |     | 08:00       |          |         | 08:00  | 03:30    |              |         |      |        |
| 30/11/2019 |                                |        |       | 1        | λ-  |             |          |         | 00:00  | 03:30    |              | Sábado  |      |        |
| TOTAIS:    |                                | 150:53 | 01:37 | 00:0     | 0   | 148:00      | 12:54    | 11:54   | 151:30 | 03:30    |              |         |      |        |
|            |                                |        |       | << Voita | r [ | Relatório F | ormato I | mpressã | o Mês  | Anterior | Mês Seguinte |         |      |        |

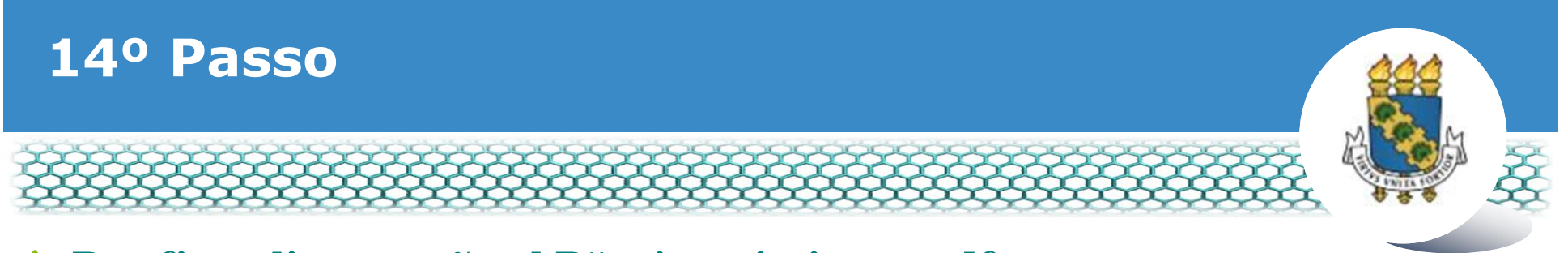

### Por fim, clicar em õctrl Pö e imprimir em pdf para anexar referido relatório ao processo SEI de pagamento de hora extra.

|            | PONTO DIÁRIO ASSOCIADO AO MÊS DE NOVEMBRO DE 2019 |                   |            |             |              |                   |             |             |             |                    |                                                       |            |
|------------|---------------------------------------------------|-------------------|------------|-------------|--------------|-------------------|-------------|-------------|-------------|--------------------|-------------------------------------------------------|------------|
|            | Unchein                                           | Horas Trabalhadas |            |             |              |                   |             |             |             |                    |                                                       |            |
| Data       | Registrado                                        | Registradas       | Tolerância | Ocorrências | Justificadas | Jornada<br>Diária | Excedentes* | Autorizadas | Homologadas | Saldo<br>Acumulado | Ocorrência                                            | Observação |
| 01/11/2019 | 07:46 - 12:24<br>13:24 - 17:45                    | 08:59             |            |             |              | 08:00             | 00:59       | 00:59       | 08:59       | 00:59              |                                                       |            |
| 02/11/2019 |                                                   |                   |            |             |              |                   |             |             | 00:00       | 00:59              | Feriado<br>Nacional –<br>Dia de<br>Finados,<br>Sábado |            |
| 03/11/2019 |                                                   |                   |            |             |              |                   |             |             | 00:00       | 00:59              | Domingo                                               |            |
| 04/11/2019 | 07:35 - 12:00<br>13:00 - 17:45                    | 09:10             |            |             |              | 08:00             | 01:10       | 00:10       | 08:10       | 01:09              |                                                       |            |
| 05/11/2019 | 08:04 - 12:01<br>13:01 - 17:14                    | 08:10             |            |             |              | 08:00             | 00:10       | 00:10       | 08:10       | 01:19              |                                                       |            |

### PONTO ASSOCIADO AO MÊS DE NOVEMBRO DE 2019

### Servidor: [

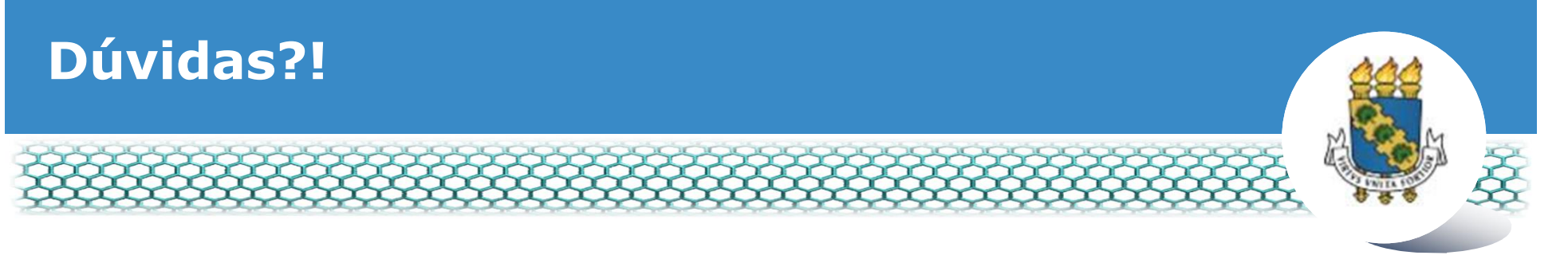

## Central de Relacionamento/Progep

- E-mail: <u>css.progep@ufc.br</u>
- Telefone: (85) 3366 7395
- Endereço: Rua Paulino Nogueira, 315 ó Bloco I ó Térreo ó Benfica ó CEP 60020-270 ó Fortaleza ó CE
- Dúvidas sobre frequência eletrônica: É E-mail: <u>frequencia@ufc.br</u> É Telefone: (85) 3366 7578